## **Education Foundation: Grant Approval**

Instructions for Principal

## How to register for an account

• To create an account, click login at the top left of the page

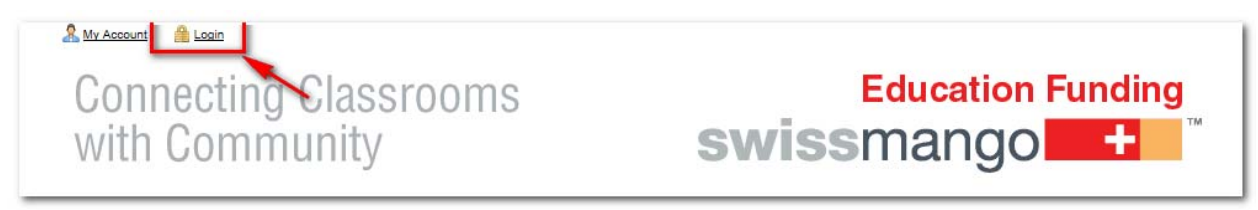

• Then under New User enter your information (you must use your district provided email address to be recognized as a principal) and finish by clicking create account.

| User Login                                                   |                         | AAA |
|--------------------------------------------------------------|-------------------------|-----|
| Returning User<br>Sign In                                    | New User<br>Register    |     |
| * Username                                                   | * First Name            |     |
| * Password                                                   | * Last Name             |     |
| ·                                                            | *Email Address          | Q   |
| Login     I have forgotten my password, and want to reset it | * Confirm Email Address |     |
|                                                              | * Password              | Q   |
|                                                              | * Confirm Password      |     |
|                                                              | Create Account          |     |

• An email will be sent to the email address you provided, asking that you **validate your account.** Click on the link provided in the email and this will take you to your account page on the site.

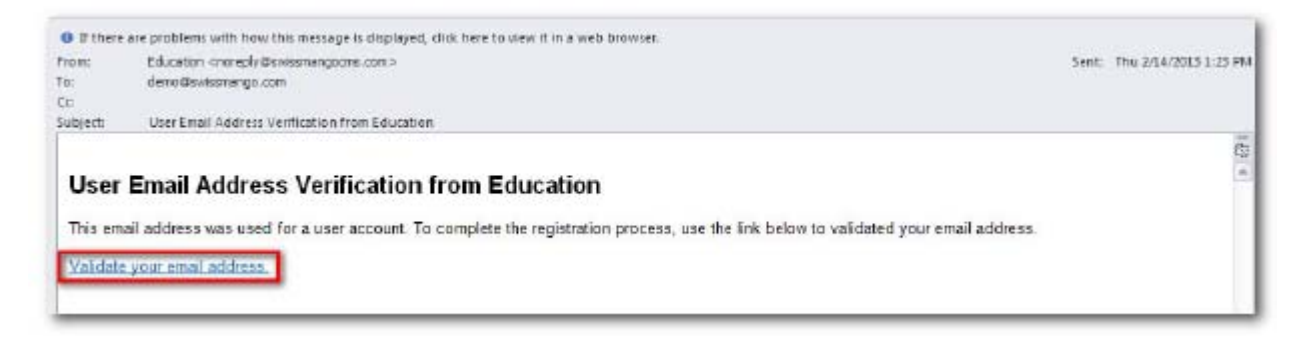

| jane principal > tasks                                                                                      | AAA |
|----------------------------------------------------------------------------------------------------|-----|
| User Tasks                                                                                                  |     |
| Tasks         Account         Projects         Grants         Opportunities                                 |     |
| <ul> <li>I want to <u>edit my User Account</u></li> <li>I want to <u>manage Teacher Projects</u></li> </ul> |     |
| I want to manage Grant Applications                                                                         |     |
| I want to manage my Community Opportunities                                                                 |     |
|                                                                                                    |     |
|                                                                                                    |     |
|                                                                                                    |     |
|                                                                                                    |     |
|                                                                                                    |     |
|                                                                                                    |     |
|                                                                                                    |     |

• When an application needs to be approved, an email will be sent to you. At the bottom there will be a link that will take you the site to login.

Approve This Grant Application: /site-users/ef-grant-application/id/3

• Once you click on the link it will prompt you to login and once you do it takes you directly to the grant to approve it.

|                                                             | A A A                             |
|-------------------------------------------------------------|-----------------------------------|
| X You must be logged in to access you                       | ur account.                       |
|                                                             |                                   |
| Returning User                                              | New User                          |
| * Username                                                  | Kegister     * First Name         |
| * Password                                                  | * Last Name       * Email Address |
| Login  • I have forgotten my password, and want to reset it | * Confirm Email Address           |
|                                                             | * Password 🚱                      |
|                                                             | * Confirm Password                |

• In order to approve the grant, at the very bottom of the page is a field labeled "Principal Approved', click yes and then submit.

| Display Options ———                          |                    |  |  |  |
|----------------------------------------------|--------------------|--|--|--|
| * Teacher Status                             | ● Complete O Draft |  |  |  |
| * Principal Approved   Yes  No               |                    |  |  |  |
|                                              |                    |  |  |  |
| You must click "Submit" to save any changes. |                    |  |  |  |
| Submit                                       |                    |  |  |  |

• After you click submit you will be brought back to the Grant Application Screen where all applications are listed. If you chose to approve the Grant, it will now appear as approved by a principal.

| Applications         |                    |                  |                               |             |
|----------------------|--------------------|------------------|-------------------------------|-------------|
| Teacher              | Date               | Title            | Approvals                     |             |
| Teacher (Demo), Jane | 05/28/2013 3:06 PM | STEM Exploration | Teacher<br>Principal<br>Admin | / Edit Diew |